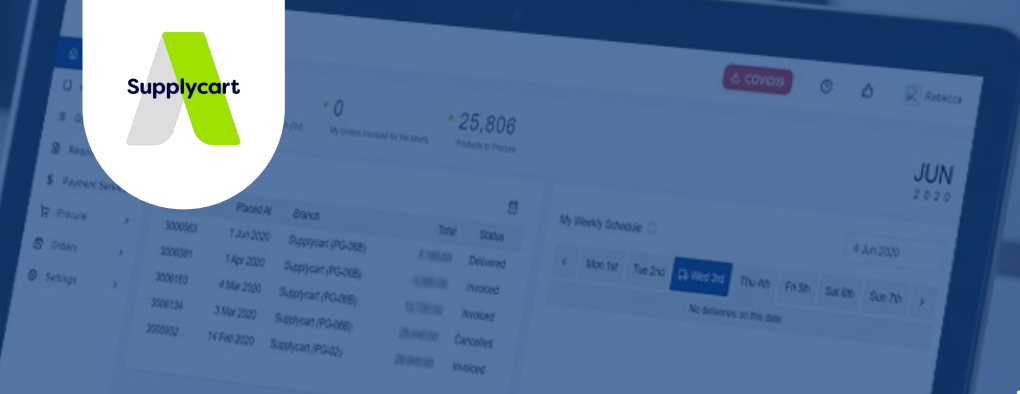

# Payment Form User Guide

SEA's Business Spend Management Platform Copyrighted. 2022

Press and

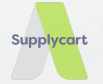

# **Getting Started**

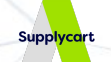

For Payment Management Solution, users are required to submit the payment request via the platform, ADAM. Login to your ADAM account <u>here</u> for request submission.

You may refer to this guide for submission of the Payment Request. Kindly ensure these documents and information are ready before submission:

- Billing Document (bill to requestor's company)
  - Acceptable document Invoice / Proforma Invoice / Cash Bill

#### Payee Details

• View <u>here</u> for details required to be filled

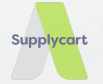

# Payment Request Submission

#### Logging into ADAM

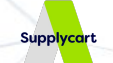

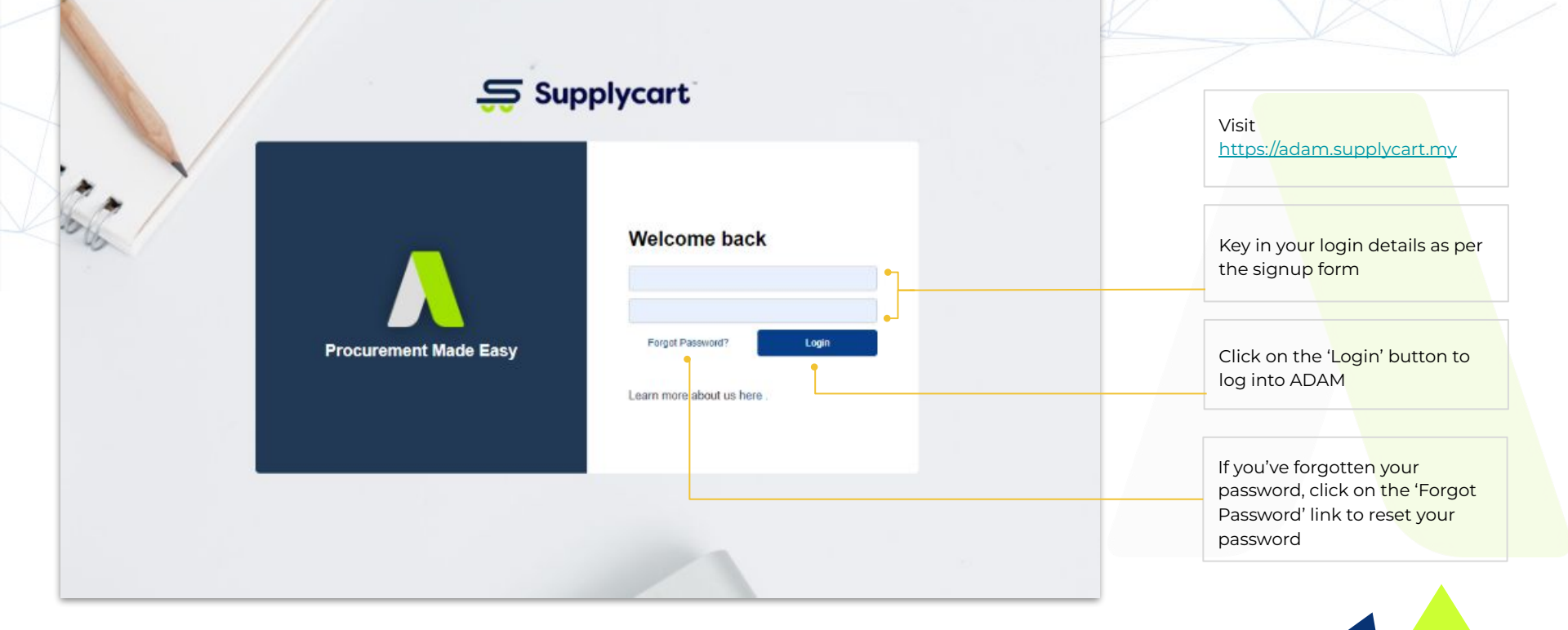

#### **Access Payment Form**

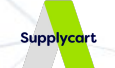

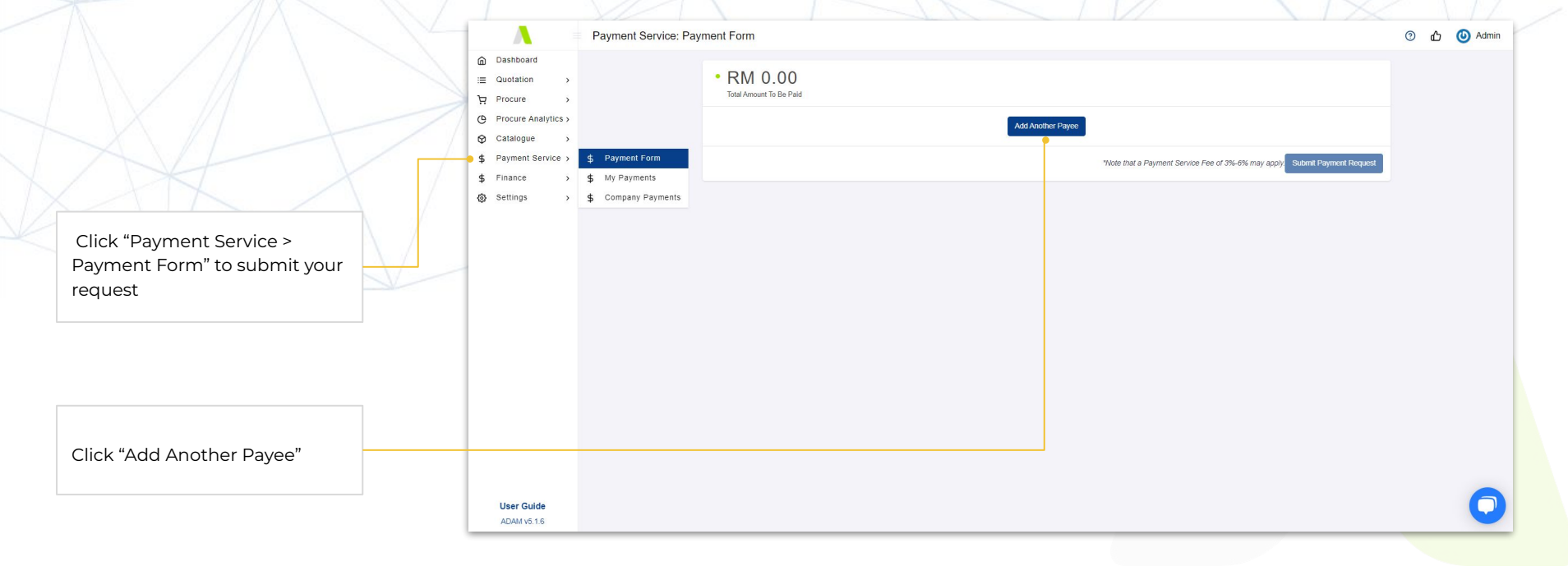

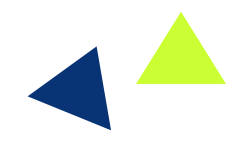

### Filling in the Payment Form

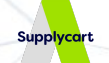

|                            | Payment Service Form           | ×                                                    |                                                                   |                           |
|----------------------------|--------------------------------|------------------------------------------------------|-------------------------------------------------------------------|---------------------------|
| 1. Fill in payee's details | Payee PIC Name *               | Payee PIC Contact Number *                           | Payee PIC Email *                                                 |                           |
|                            | Jane Doe                       | 011 XXXX XXX                                         | email@supplier.com                                                |                           |
|                            | Payee Company Name *           |                                                      | Delivery / Event Date *                                           |                           |
|                            | Example: Supplier Sdn Bhd      |                                                      |                                                                   | 5. Select a delivery date |
| 2. Fill in payee's banking | Country of Payee Bank *        | Payee Bank Name *                                    | Payee Bank Swift Code                                             |                           |
| detalls                    |                                | Example: Maybank                                     | xxxx xxxxx                                                        |                           |
|                            | Payee Bank Account Number *    | Amount in Currency = Amount to be                    | Paid *                                                            |                           |
|                            | 1234 X000X X000X               | ~                                                    | 0.00                                                              |                           |
|                            | Billing Entity for Invoicing * | Branch Name *                                        | •                                                                 | 6. Fill in the currency   |
|                            | ~                              | ~                                                    |                                                                   | and amount to pay         |
| 3. Select billing entity & | •                              | Ţ                                                    |                                                                   |                           |
| branch name                | Additional Details             | Supporting Documents *                               |                                                                   | 7. Attach pavee's invoid  |
|                            | Enter Remarks                  | Click to Attach Document (max 10mb)                  | •                                                                 | / proforma invoice /      |
|                            |                                | required to attach either a quotation or proforma in | roice                                                             | Cash Bill                 |
|                            | 255 characters left            |                                                      |                                                                   |                           |
|                            | Reset                          |                                                      | * Please fill in all required fields                              | Add                       |
| 4 Input any additional     |                                |                                                      |                                                                   |                           |
| remarks (if any)           |                                | Add Another Payee                                    |                                                                   |                           |
|                            |                                |                                                      |                                                                   |                           |
|                            |                                |                                                      | *Note that a Payment Service Fee of 3%-6% may apply. Submit Payme | nt Request                |

### **Completing the Payment Form**

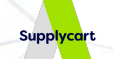

|                       | Payee PIC Name *                                                                           | Payee PIC Contact Number *                                | Payee PIC Email *       |  |  |  |
|-----------------------|--------------------------------------------------------------------------------------------|-----------------------------------------------------------|-------------------------|--|--|--|
|                       | Jane Doe                                                                                   | 011 X000X X00X                                            | email@supplier.com      |  |  |  |
| / //                  | Payee Company Name *                                                                       |                                                           | Delivery / Event Date * |  |  |  |
|                       | Example: Supplier Sdn Bhd                                                                  |                                                           |                         |  |  |  |
|                       | Country of Payee Bank *                                                                    | Payee Bank Name *                                         | Payee Bank Swift Code   |  |  |  |
| X                     | ~                                                                                          | Example: Maybank                                          | x000X X000X             |  |  |  |
|                       | Payee Bank Account Number *                                                                | Amount in Currency * Amount to be Paid *                  |                         |  |  |  |
|                       | 1234 XXXX XXXX                                                                             | ~ ·                                                       | 0.00                    |  |  |  |
|                       | Billing Entity for Invoicing *                                                             | Branch Name *                                             |                         |  |  |  |
|                       | ~                                                                                          | <b>v</b>                                                  |                         |  |  |  |
|                       | Additional Details                                                                         | Supporting Documents *                                    |                         |  |  |  |
|                       | Enter Remarks                                                                              | Click to Attach Document (max 10mb)                       |                         |  |  |  |
|                       |                                                                                            | required to attach either a quotation or proforma invoice |                         |  |  |  |
|                       | 255 characters left                                                                        |                                                           |                         |  |  |  |
| et" to clear the<br>n | Reset * Please fill in all required fields Add Click "Add" once all details have been fill |                                                           |                         |  |  |  |
|                       | Add Another Payee                                                                          |                                                           |                         |  |  |  |
|                       |                                                                                            |                                                           |                         |  |  |  |

### Submitting Payment Request

| Λ                                           | Payment Service: Payment Form |                    |                              |                         |                                     |                 | ⑦ 凸 🙆 Admin | To make changes to your                  |
|---------------------------------------------|-------------------------------|--------------------|------------------------------|-------------------------|-------------------------------------|-----------------|-------------|------------------------------------------|
| 및 Dashboard<br>E Quotation ><br>깆 Procure > | • RM<br>Total Amou            | 10,000.00          |                              |                         |                                     |                 |             | request, click ">"                       |
| Procure Analytics ><br>Catalogue >          | #                             | Payee Company Name | Billing Entity for Invoicing | Amount in Currency      | Amount to be Paid                   |                 |             |                                          |
| Payment Service >                           | ₩ 1                           | Vendor             |                              | MYR                     | 10,000.00                           | > •             |             |                                          |
| Settings >                                  |                               |                    | Add Another Pay              |                         |                                     |                 |             | To submit another payment                |
|                                             |                               |                    |                              | Note that a Payment Sei | vice Fee of 3%-6% may apply. Submit | Payment Request |             | request, click "Add Another              |
|                                             |                               |                    |                              |                         |                                     |                 |             | Fayee                                    |
|                                             |                               |                    |                              |                         |                                     |                 |             |                                          |
|                                             |                               |                    |                              |                         |                                     |                 |             |                                          |
|                                             |                               |                    |                              |                         |                                     |                 |             | To submit y <mark>our request for</mark> |
|                                             |                               |                    |                              |                         |                                     |                 |             | quotation processing, click              |
|                                             |                               |                    |                              |                         |                                     |                 |             | "Submit Paym <mark>ent Request</mark> "  |
|                                             |                               |                    |                              |                         |                                     |                 |             |                                          |
|                                             |                               |                    |                              |                         |                                     |                 |             |                                          |
|                                             |                               |                    |                              |                         |                                     |                 |             |                                          |
|                                             |                               |                    |                              |                         |                                     |                 |             | request, click the bin icon              |
| User Guide                                  |                               |                    |                              |                         |                                     |                 | 6           |                                          |
| 40444-547                                   |                               |                    |                              |                         |                                     |                 |             |                                          |

Supplycart

#### Submission Confirmation

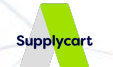

| Λ                    | Payment Service: Payment Form                                                          | ⑦ 🖒 🕚 Admin |                                |
|----------------------|----------------------------------------------------------------------------------------|-------------|--------------------------------|
| Dashboard            |                                                                                        |             |                                |
| i≣ Quotation →       | • RM 10,000.00                                                                         |             |                                |
| ₽ Procure >          | Total Amount To Be Paid                                                                |             |                                |
| Procure Analytics >  |                                                                                        |             |                                |
| ♥ Catalogue >        | # Payee Company Name Billing Entity for Invoicing Amount in Currency Amount to be Paid |             |                                |
| \$ Payment Service > | 1 Vendor L'Ore MYR 10,000.00 >                                                         |             |                                |
| \$ Finance >         |                                                                                        |             |                                |
| Settings >           |                                                                                        |             |                                |
|                      | ayment Service Fee of 3%-6% may appy Submit Payment Request                            |             |                                |
|                      | 4                                                                                      |             |                                |
|                      |                                                                                        |             |                                |
|                      | Submit Payment Request                                                                 |             |                                |
|                      | Do you want to proceed ?                                                               |             |                                |
|                      |                                                                                        |             |                                |
|                      | Concel                                                                                 |             |                                |
|                      |                                                                                        |             | Click "OK" to confirm the      |
|                      |                                                                                        |             |                                |
|                      |                                                                                        |             | submission.                    |
|                      |                                                                                        |             | To make further changes, click |
|                      |                                                                                        |             | "Cancel"                       |
|                      |                                                                                        |             |                                |
|                      |                                                                                        | 6           |                                |
| User Guide           |                                                                                        |             |                                |
|                      |                                                                                        | 100 C       |                                |

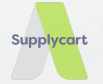

# **View Quotations**

#### **Received Quotation via Email**

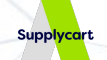

#### 🤤 Supplycart

#### Quotation #012379

Dear

Your quotation has been issued and now ready to be reviewed.

MY QUOTATION

This is an automatically generated email, please do not reply to this message.

Supplycart Team

Procurement Made Easy with Supplycart

🧷 (f) 🎯 (in

Copyright © 2022 Supplycart.All rights reserved. Got a question? Read our <u>FAQ</u> or talk to us at <u>hello@supplycart.my</u> or simply call us at <u>+603-7665 1285 (L) / +60 10-233 0210 (WA)</u>. You would receive an automated email from our platform where you are able to download the quotation.

Click "MY QUOTATION" to view your quotation

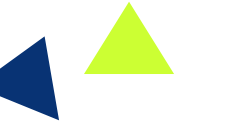

12

### **Download Quotation**

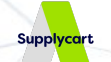

| Dashboard                                      | Quotation: My Quotation        |                                         | ③ 🖞 🔱 Supplycart LOMY                    |                                                             |
|------------------------------------------------|--------------------------------|-----------------------------------------|------------------------------------------|-------------------------------------------------------------|
| E Quotation ><br>☐ Procure >                   | List of My Quotations          |                                         | 1.1of1 First 1 Last Per Page 30 V        |                                                             |
| Procure Analytics >                            | # Quotation No. Issued At      | Channel Valid Until 🕕 Amount ( MYR ) Or | rder No. Status () Attachments Action () |                                                             |
| Payment Service ><br>Finance ><br>} Settings > | 1 012379 04 Mar 2022, 01:20 PM | Offline 11 Mar 2022 716.14              | . Pending Confirmation                   | Click download icon and select<br>the file type to download |
| User Guide<br>ADAM v5.1.7                      |                                |                                         |                                          |                                                             |

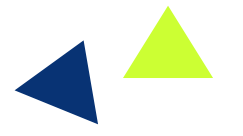

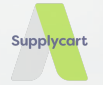

# View Submitted Request

#### **View Submitted Payment Request**

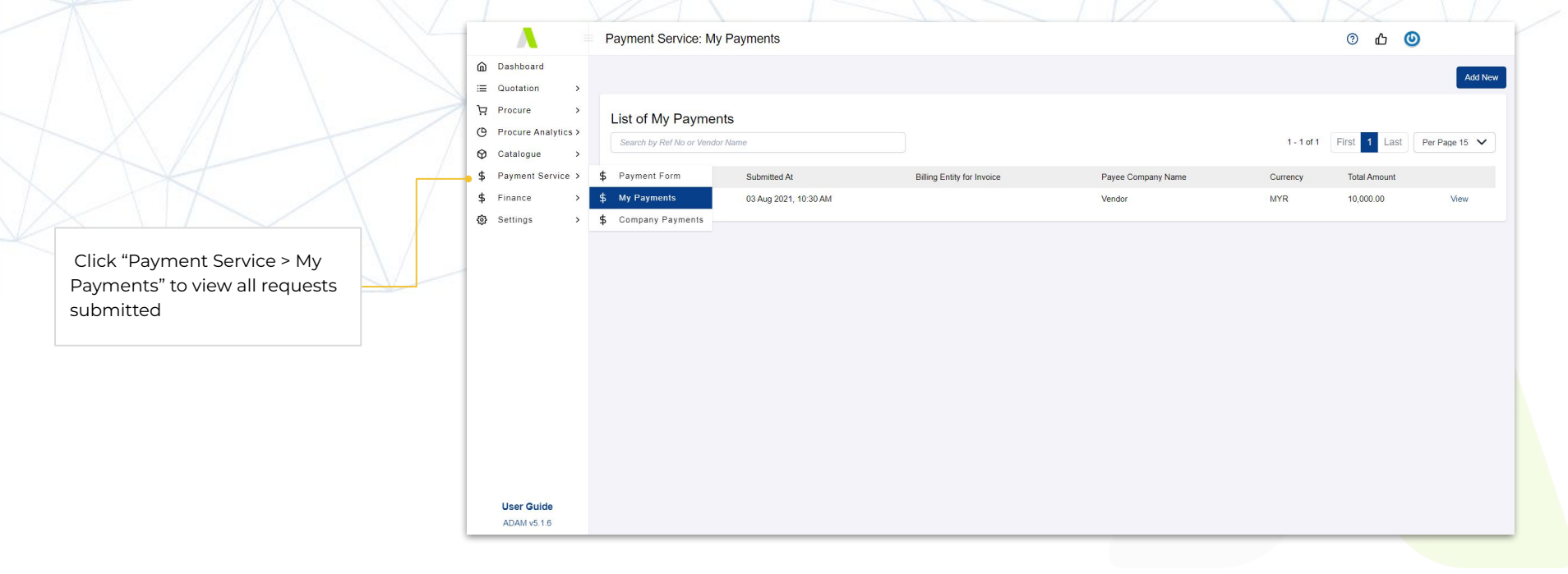

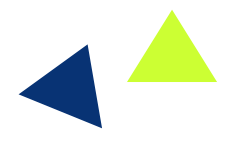

15

Supplycart

#### **Details of Submitted Request**

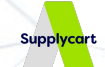

#### ② 凸 ③ Payment Service: My Payments А Dashboard Add New :≡ Quotation Procure List of My Payments Procure Analytics > Click 'View' to view the details 1 - 1 of 1 First 1 Last Per Page 15 V O Catalogue of your payment request \$ Payment Form \$ Payment Service > Submitted At Billing Entity for Invoice Payee Company Name Currency Total Amount \$ Finance My Payments 03 Aug 2021, 10:30 AM Vendor MYR 10,000.00 View Settings > \$ Company Payments Payment Service: Details ⑦ 凸 (9) Λ Dashboard # SR-000084 :≡ Quotation Procure # Payee Company **Billing Entity for Invoice** Currency Amount Supplycart LOMY Admin () 04 Mar 2022 Procure Analytics > 1 Vendor MYR 10.000.00 G Catalogue RM 10,000.00 Vendor S Payment Service > Payee PIC Name Payee PIC Email TOTAL AMOUNT TO BE PAID RM 10.000.00 \$ Finance Payee PIC Contact Number Click ">" to expand and view full Settings details of your request Country of Payee Bank Pavee Bank Name Payee Bank Account Number Payee Bank SWIFT Code User Guide Delivery/Event Date Additional Details ADAM v5.1.6 Billing Entity Address Branch Name Attachments € User Guide ADAM v5.1.6

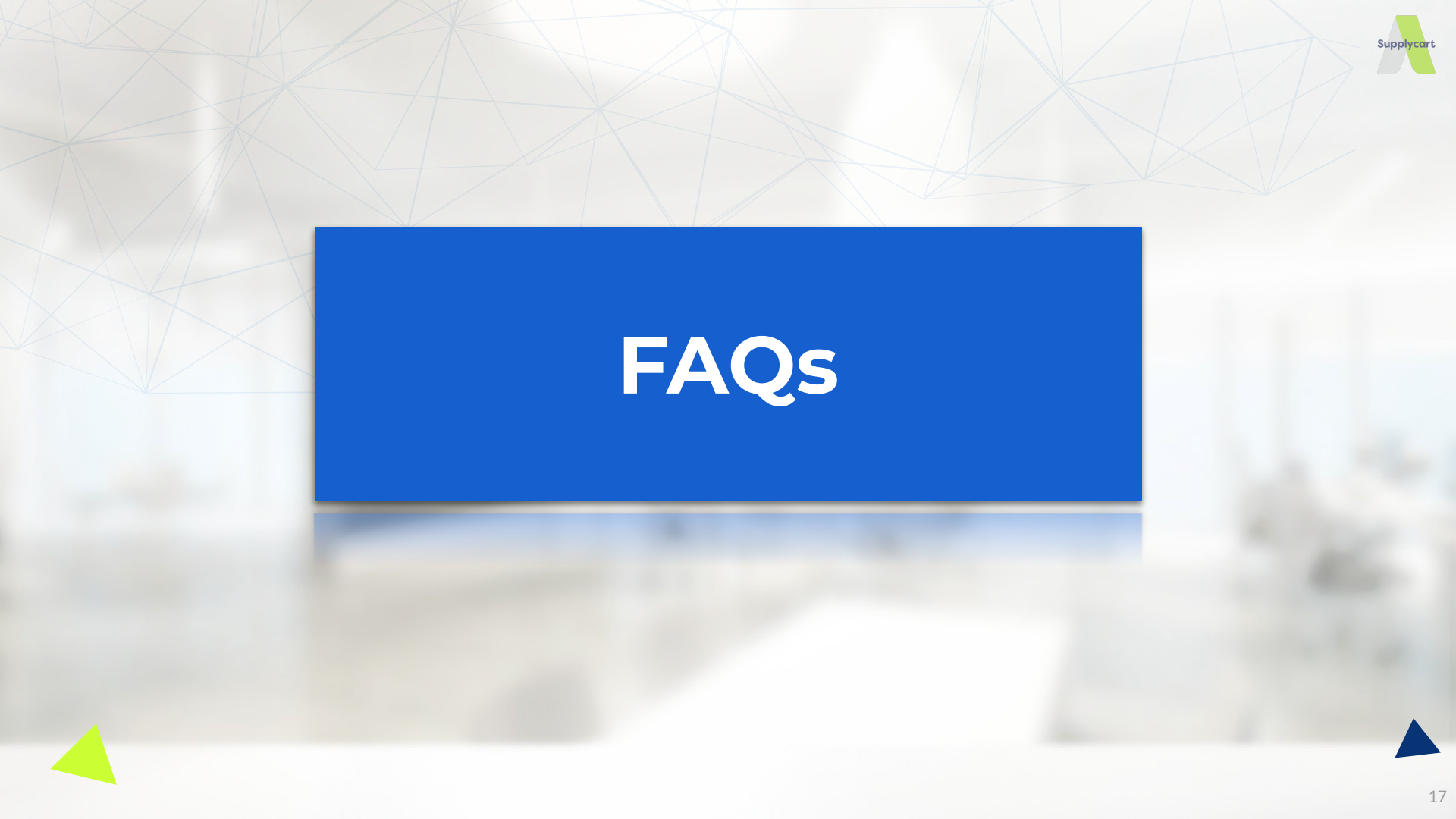

#### **Frequently Asked Questions**

# Supplycart

#### 1. When will Supplycart make payment?

For all Purchase Orders received by Tuesday, 6.00pm, the payment will be made on the same week on Thursday. If Thursday is a public holiday, payment will fall on the same week on Friday.

#### 2. What if I need urgent payment?

Our payment schedule ONLY falls on every Thursday.

#### 3. How I will be informed of payment status ?

Payment schedule will be informed to requesters and vendors via email. Once payment is made, both parties will receive a remittance advice from the bank via email.

#### 4. My vendor is unable to issue invoice / cash bill before service

We can accept Proforma Invoice as a supporting document to process your payment request.

#### **Frequently Asked Questions**

## Supplycart

#### 5. Can you coordinate with vendors on order?

Supplycart is only responsible in ensuring all payment requests are duly processed accurately within the stipulated time agreed, based on the payment details submitted through ADAM, any issues / coordination of the order must be done by requesters.

#### 6. Can Supplycart pay to individual without registered company?

Customer is required to ensure all payment requests made to Supplycart are sanctioned and in accordance with its company policy.

#### 7. What if there are changes after payment made ?

If the revised amount is HIGHER than amount paid:

Requester is required to submit a new request for the differential amount. The vendor billing should also reflect the differential amount only.

If the revised amount is LOWER than amount paid:

Requesters is required to initiate refund request from vendor. Upon receipt of refund, a Credit Note will be issued by Supplycart for the refunded amount.

#### **Frequently Asked Questions**

#### 8. Can Supplycart split deposit and balance payment?

Yes. Please submit the vendor billing in full amount and deposit amount to pay. Then, prepare Purchase Order with full amount inclusive of Payment Management Service fees.

First payment to vendor and first invoice from Supplycart will reflect the requested deposit amount. For balance payment to be made, please submit a new request and Supplycart will release requested amount to vendor and invoice accordingly.

#### 9. Should the vendor invoice be addressed to Supplycart?

No, the vendor billing documents must be addressed to the requester's company.

#### 10. Do you have compliance and controls following company policies?

Yes, Supplycart could assist companies to monitor compliances and controls, such as prohibit certain products or services or value limits to be paid via Supplycart.

Kindly reach out to our customer service over Live Chat if you require further assistance.

20

### Move Forward

in digitising your procurement processes

### Retain your Earnings

through efficient procurement processes

adam-procure.com | hello@supplycart.my